#### CONTINGUT

**Environmental Sciences & Pollution Management**<sup>®</sup> és una base de dades d'abast internacional sobre medi ambient. Conté referències bibliogràfiques, resums, citacions, ressenyes i enllaços a articles en text complet de revistes, monografies, congressos i publicacions oficials. Els àmbits temàtics són els següents: ciències ambientals, ecologia, biotecnologia agrícola i ambiental, contaminació aquàtica i atmosfèrica, recursos energètics, enginyeria ambiental, gestió de residus, etc.

Buida més de 10.000 publicacions periòdiques, monografies, informes, congressos, etc. Conté al voltant de 4 milions de registres (des del 1967), i dóna accés a un elevat nombre d'il·lustracions, taules, gràfics, mapes i fotografies.

S'actualitza mensualment i incorpora aproximadament 6.000 registres nous cada mes.

Cambridge Scientific Abstracts (CSA) produeix Environmental Sciences & Pollution Management<sup>®</sup> i ProQuest la distribueix a través del seu portal en línia.

La interfície de consulta és multilingüe (inclou el castellà), però la llengua de cerca és l'anglès.

#### 🃋 PERFIL D'USUARI

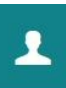

L'opció **Área personal** permet crear un compte d'usuari, vàlid per a tots els recursos del portal ProQuest. Per consultar la base de dades no és indispensable registrar-se, tot i que permet:

- Configurar i guardar les preferències personals.
- Guardar, organitzar i compartir resultats.
- Guardar les cerques i combinar-les.
- Veure i gestionar alertes i RSS.

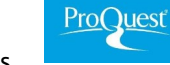

- Etiquetar les cerques i compartir-les.
- Exportar registres cap a Mendeley i altres gestors.

L'opció *Preferencias* permet personalitzar la manera de visualitzar la informació: idioma, format de les dates, ordenació dels resultats, nombre de registres per pàgina, format de les citacions i format del correu electrònic, personalització de les cerques (plurals, autocompletar).

#### IMPORTANT

Per accedir a aquesta base de dades, així com a la resta de recursos electrònics contractats pel CRAI, cal activar el SIRE i autenticar-se amb l'identificador UB (el mateix que s'utilitza per accedir a la intranet UB).

Més informació a:

http://crai.ub.edu/que-ofereix-el-crai/accesrecursos/acces-recursos-proxy

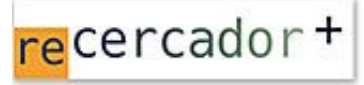

Accediu a les bases de dades i recursos electrònics del CRAI a través del ReCercador+ : http://recercador.ub.edu

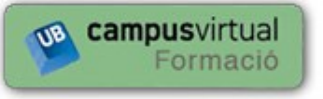

Al Campus Virtual trobareu informació sobre els propers cursos que es duran a terme a la vostra biblioteca:

https://cvformacio2.ub.edu/course/category.php?id=201

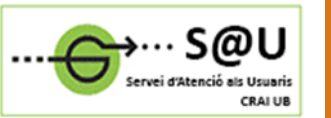

Per saber-ne més accediu al Servei d'Atenció als Usuaris, un servei d'atenció personalitzada 24 hores al dia i 7 dies a la setmana:

http://crai.ub.edu/ca/que-ofereix-el-crai/sau

## crai.ub.edu

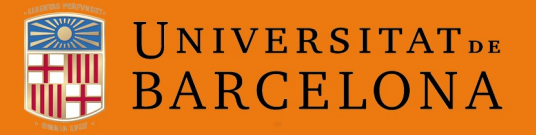

Centre de Recursos per a l'Aprenentatge i la Investigació

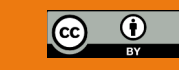

# Environmental Sciences & Pollution Management®

### Guia ràpida

C R A I

#### **Q** CONSELLS DE CERCA

Comodins per ampliar la cerca.

- Asterisc (\*) substitueix 0 o X caràcters al principi, al mig o a final de paraula. Ex.: \*remed\* recupera phytoremediation, bioremediation, etc.
- Interrogant (?) substitueix 1 caràcter. Ex.: wom?n recupera woman, women.

Operadors booleans per ampliar o limitar la cerca.

- AND: cerca documents que continguin tots els termes Introduïts a la caixa de cerca.
- OR: cerca documents que continguin qualsevol dels termes introduïts a la caixa de cerca.
- NOT: cerca documents que tinguin el primer terme però no el segon.

Cometes (" ") per cercar una frase exacta.

Operadors de proximitat per fer cerques més precises.

- NEAR/n o N/n Els termes, indistintament del seu ordre, poden estar separats per un màxim de tres paraules. Ex.: wind NEAR/3 energy recupera resultats on els termes wind i energy, indistintament del seu ordre, estan separats per un màxim de tres paraules.
- **Pre/n** o **P/n** Un terme precedeix l'altre, amb un nombre màxim de *n* paraules entremig. Ex.: \*danger\* Pre/5 whale\*.
- Exact o X per cercar un terme exacte en un camp específic. Ex.: matèries: SU.EXACT("marine mammals").

#### Cerca bàsica i cerca avançada

**Búsqueda básica:** els termes es busquen a qualsevol camp dels registres.

**Búsqueda avanzada:** permet fer la cerca per camps concrets, o bé mitjançant comandaments, amb codis de camp. RECOMANABLE NOMÉS PER A USUARIS EXPERTS.

Tant la cerca bàsica com l'avançada ens ofereixen la possibilitat de restringir els resultats escollint només els documents avaluats per experts, o segons el tipus de font, el tipus de document, les dates de publicació, el títol de la revista, la matèria o l'idioma. També ens ofereix les cerques relacionades basant-se en els termes que haguem fet servir per a la cerca

| ProQuest                                                         |                        |                         |                        | Idioma     |
|------------------------------------------------------------------|------------------------|-------------------------|------------------------|------------|
| Todas las bases de datos 🌾 Ciencia y tecnología bases de datos 🦻 | ASFA: Aquatic Sciences | and Fisheries Abstracts | Cambiar bases de datos | Base de da |
| Environmental Sciences and Po                                    | llution Mana           | gement                  |                        |            |
| Búsqueda básica Búsqueda avanzada Acerca de                      |                        |                         |                        |            |
| oil* spill* mediterr*                                            |                        |                         | ٩                      |            |
| C Evaluado por expertos 👩                                        | Búsqueda avanzada      | Búsquedas recientes     | Consejos de búsqueda   |            |

#### **Q** ÍNDEXS I TESAURUS

Índexs: autors i títols de publicacions.

**Tesaurus**: trilingüe (castellà, francès i anglès). Permet triar els termes en castellà. Tanmateix, gràcies a una codificació interna, el sistema fa la cerca amb els termes equivalents en anglès.

S'hi accedeix des de la pantalla de cerca avançada, seguint els enllaços corresponents.

#### 📄 RESULTATS DE LA CERCA

Des del marge esquerre de la pàgina de resultats podeu **ordenar** els registres per rellevància o cronològicament.

Més avall, també podeu refinar els resultats pels diversos conceptes que apareixen a la columna *Restringir resultados*: articles avaluats per experts, matèria, publicació font, tipus de document, data de publicació, llengua, etc. Cada apartat és desplegable. Podeu visualitzar i triar la resta d'opcions clicant els enllaços de *Más opciones*.

També disposeu del quadre de text **Buscar en los resultados**, al capdavall de la pàgina, on podeu introduir termes per acotar la cerca.

Al cos central de la pàgina, feu clic al títol d'una entrada per visualitzar-ne el registre complet.

| onn<br>oásica | Büsqueda avanzada Acerca                                        | and Po        | olluti     | on N      | lanagement                                                                                                    |                                                                                                    |                                                                               |                                                                            |                           |                             |                                |           |       |
|---------------|-----------------------------------------------------------------|---------------|------------|-----------|----------------------------------------------------------------------------------------------------|----------------------------------------------------------------------------------------------------|-------------------------------------------------------------------------------|----------------------------------------------------------------------------|---------------------------|-----------------------------|--------------------------------|-----------|-------|
|               | oil* spill* mediter*                                            |               |            |           |                                                                                                    |                                                                                                    |                                                                               |                                                                            |                           |                             |                                | ٩         |       |
|               | 🗉 Evaluado por expertos 😗                                       |               |            |           |                                                                                                    | Modificar                                                                                            | búsqueda                                                                      | Búsquedas re                                                               | cientes                   | Guardar bi                  | //<br>isqueda/ali              | erta 🕶    |       |
| (             | Búsquedas relacionadas Oil s                                    | spills Oil sj | aills AND  | Environm  | ental impact Oil spills AND Petroleum                                                                                                    |                                                                                                    |                                                                               |                                                                            |                           |                             |                                |           |       |
| Č             | 249 resultados                                                  | Buscar en     | los result | ados      |                                                                                                    | 99 Citar                                                                                             | 🖴 Enviar                                                                      | por correo elec                                                            | trónico                   | 🔿 Imprin                    | nir 🔛 Gu                       | iardar    |       |
| 1             | Relevancia 🔹 🗸                                                  | Ordenar       | 🗉 Sele     | ccionar i | 1-20 3 entradas seleccionadas Bon                                                                                                    | ar                                                                                                   |                                                                               |                                                                            | Vi                        | ista breve                  | Vista det                      | tallada   |       |
|               | Restringir resultados<br>Artículos evaluados por exp            | pertos        | ⊗ 1        |           | Polychaete/amphipod ratios: An app<br>Dawin, J C, Andrade, R, de la-Ossa Carreter<br>"Atlantic and Mediterranean zones imp<br>Resumen/detailles Oceanitan                                                                                                    | oach to validat<br>a. JA: Del-Pilar-Rur<br>acted by <mark>oil spills</mark>                          | ing simple I<br>to, Y, Riera, R<br><mark>s, oll</mark> and gar                | enthic indicato<br>Ecological Indica<br>s production,                      | rs<br>tors 63 (Ap         | oril 2016): 89-1            | 19.<br>Vista                   | ~         |       |
|               | Tipo de fuente<br>Fecha de publicación<br>Título de publicación | ><br>><br>>   | ⊗ 2        |           | Contemporary condition of macrozoo<br>Spridonov V.K. Kelyuchkina, G.A. Belyson, N<br>International water bolies of the Mediterra<br>International water bolies of a tatastrophic black<br>Referencias (59)<br>Resumen/detailes                                                                                           | benthos in ultra<br>A; Basin, AB; Kozi<br>nean Basin and I<br>reanean Basin. T<br>of spill in the Ke | ashallow zo<br>ovsky, V V. Or<br>the open Ses<br>hese change<br>rch Strait in | ne of Taman Ba<br>manology 56.2 (M<br>a of Azov<br>is indicate<br>November | y, Sea of .<br>arch 2016) | Azov<br>248.258             | Vista                          | ~         |       |
|               | Asunto                                                          | *<br>*        | ⊗ 3        |           | Photocatalytic Treatment of Olive Oil<br>Nogueira, V, Lopea, L, Roche Santos, TAP, G<br>oll industry produces a highly complex<br>Referencias (125)<br>Resumen/detalles Occurrents                                                                                                    | Mill Wastewate<br>incelves, F; Duarti<br>wastewater, kno                                             | er Using TiC<br>a, A.C; et al N<br>wn as olive                                | 9 sub(2) and Fe :<br>Vater, Air, & Soil Pe<br><mark>ol</mark> mill         | sub(2)O s<br>lution 227   | sub(3) Nano<br>3 (March 201 | materials<br>6): 1-13<br>Vista | ¥         |       |
|               | Location                                                        | ~             | 84         |           | Oil spills distribution in the Middle and Southern Adviatic Sea as a result of intensive ship traffic<br>Thulo alternative: Respedjela Ujnh m/ja u stednými i jazzom Jadrawa i interviava pomrská promet<br>Morovic. Mire inov. Antec Vice. Ministr. Svinz. Zeink: Teresten Nisteda: Ada Ada Misia 54. December 2015) 11 |                                                                                                    |                                                                               |                                                                            | 156-156.                  |                             |                                |           |       |
| C             | Base de datos                                                   | ×             |            |           | Oil slick detection by synthetic<br>the seas of the Mediterranean are ofte<br>in order to detect marine oil splits and<br>Resumen/detailles                                                                                                    | n polluted by <mark>oil</mark><br>other phenomen                                                     | and <mark>oily</mark> pro<br>a causing                                        | ducts. For                                                                 |                           |                             | Vista                          | ×         |       |
|               |                                                                 | -             | Primera    | . ▼ Pác   | ina anterior 1   2                                                                                                    | 3 4                                                                                                  | 15                                                                            | 1617                                                                       | 1.8                       | 1.9                         | 1 10                           | Páoina si | auier |

#### 🗐 GESTIÓ DELS RESULTATS

#### Accés al text complet

El botó *Consulta'l* dóna accés a l'article, a través del gestor d'enllaços SFX (text complet disponible).

Atenció! L'SFX controla només la disponibilitat a la UB de les publicacions en versió electrònica.

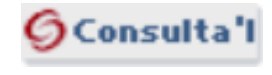

Si l'SFX no localitza la publicació font entre els recursos electrònics subscrits per la UB (text complet no disponible), cal verificar-ho a través del catàleg ja que potser disposem de la versió impresa. En cas de dubte, demaneu ajuda al personal bibliotecari.

Imprimir, desar, enviar i exportar els resultats

🤊 Citar 🛛 Enviar por correo electrónico 🖨 Imprimir 🕒 Guardar 🛛 🕙 🚞 3 👤 📀

La pantalla de resultats permet dur a terme les accions següents amb els registres prèviament seleccionats:

Generar citacions bibliogràfiques, enviar per correu electrònic, imprimir, desar a l'àrea personal o en un fitxer, i exportar cap a gestors bibliogràfics.

Per exportar cap a Mendeley, deseu el fitxer en format RIS.

#### HISTÒRIC DE CERQUES

Des de l'enllaç *Búsquedas recientes* podeu tornar a les cerques fetes durant una mateixa sessió, i combinar-les amb els operadors AND, OR, NOT.

També podeu desar cerques i crear alertes o RSS a la vostra àrea personal, des dels menús desplegables d'*Acciones* (columna de la dreta)

| 1    | AND 2 AND 3                                          | Buscar                                                                           | Consejos de búsqueda                                    |             |                                                           |  |
|------|------------------------------------------------------|----------------------------------------------------------------------------------|---------------------------------------------------------|-------------|-----------------------------------------------------------|--|
| ijen | nplos: 1 AND 3 or "6<br>(1 AND 3) 0R<br>3 NOT tratam | , ( 2002)<br>Jones                                                               |                                                         |             |                                                           |  |
| ntr  | adas selecciona                                      | das: 0 🛛 Eliminar Guardar   Mostrar todos los detalles   🖣 Exportar todas las bü | isquedas 🔻                                              | Búsquedas g | guardadas (12)                                            |  |
| 9    | Conjunto *                                           | Buscar                                                                           | Bases de datos                                          | Resultados  | Acciones                                                  |  |
|      | S4                                                   | B (marine oil spills) AND (marine oil pollution) AND (water pollution treatment) | ASFA: Aquatic<br>Sciences and<br>Fisheries<br>Abstracts | 461*        | Acciones ¥<br>Guardar büsqu<br>🔀 Eliminar<br>Crear alerta |  |
|      | S3                                                   | 8 water pollution treatment                                                      | ASFA: Aquatic<br>Sciences and<br>Fisheries<br>Abstracts | 86.297*     | Crear RSS<br>Obtener en                                   |  |
|      | S2                                                   | @ marine oil pollution                                                           | ASFA: Aquatic<br>Sciences and<br>Fisheries<br>Abstracts | 18.582*     | Acciones *                                                |  |
|      | S1                                                   | B marine oil spills                                                              | ASFA: Aquatic<br>Sciences and<br>Eisberies              | 9.038°      | Acciones *                                                |  |

\* Los duplicados se han eliminado de la búsqueda, pero se incluyen en el recuento de resultad